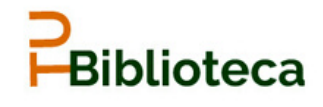

Cómo crearse un perfil ORCID

Biblioteca T. Navarro Jomas

## Seleccionar pestaña Para investigadores y Regístrese para obtener una ORCID ID.

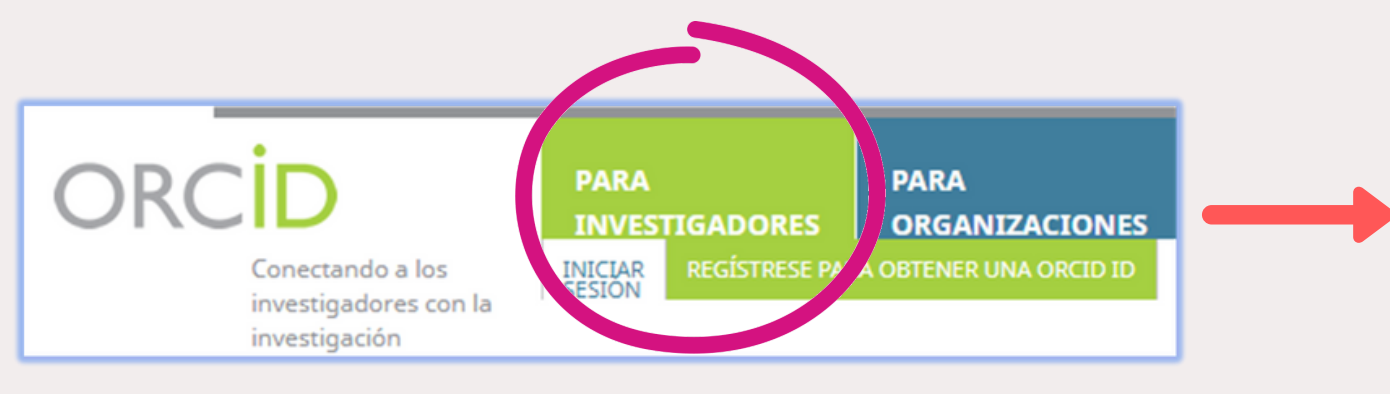

Completar los datos incluyendo e institucional y si se desea otro co alternativo.

## Configurar la privacidad de la cuenta, aceptar los términos de uso y terminar el registro.

## Configuraciones de privacidad

Registrarse

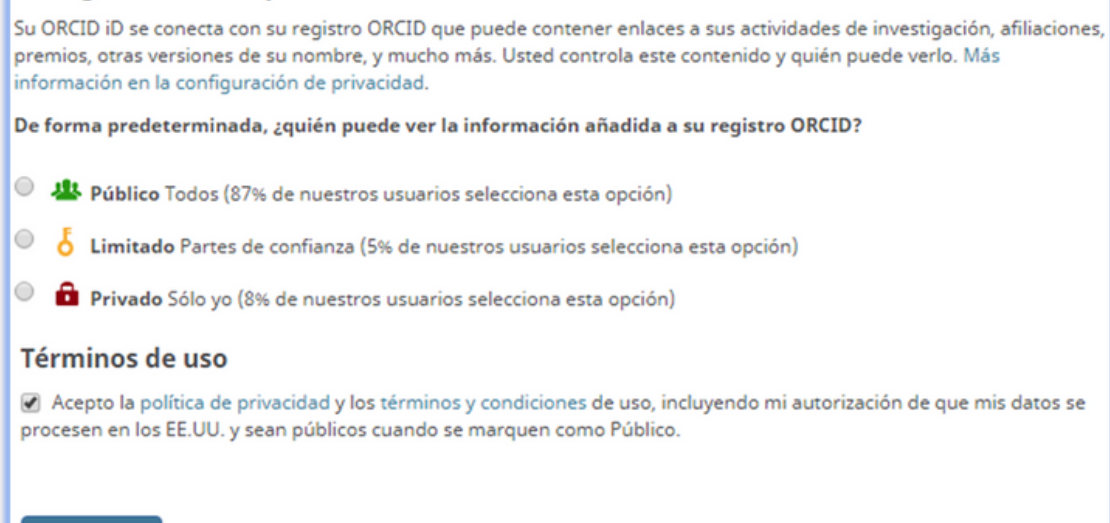

## Si de los perfiles indicados en la siguiente ventana ninguno coincide con el suyo, seleccionar No soy ninguno de estos; continuar con la inscripción.

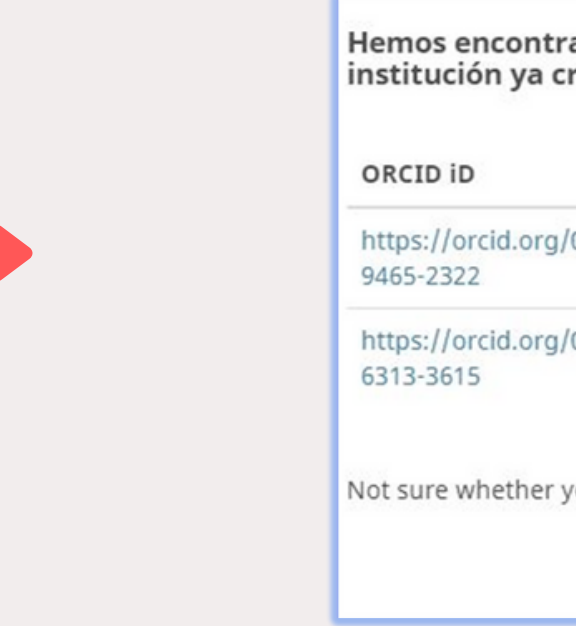

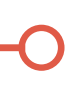

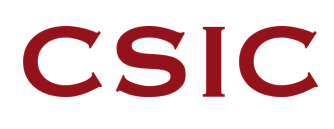

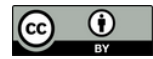

| Registrese para obtener una ORCID iD    | ) |
|-----------------------------------------|---|
| Nombre(s)                               |   |
| John                                    | 0 |
| Apellido (Optional)                     |   |
| Smith                                   |   |
| Correo electrónico principal            |   |
| john.smith@cchs.csic.es                 |   |
| Adicional correo electrónico (Optional) |   |
| john.smith@gmail.com                    | 0 |
| Agregue otro correo electrónico         |   |
| Contraseña                              |   |
|                                         | Θ |
| 8 or more characters                    |   |
| <ul> <li>A home or constant</li> </ul>  |   |

|                | Correo<br>electrónico | Nombre(s)  | Apellido | Afiliaciones                      |
|----------------|-----------------------|------------|----------|-----------------------------------|
| /0000-0001-    |                       | John       | Smith    | Universidad de Sevilla            |
| /0000-0002-    |                       | John       | Smith    | Universidad Autónoma de<br>Madrid |
| /ou already ha | ve an ORCID iD? C     | ontáctenos |          |                                   |

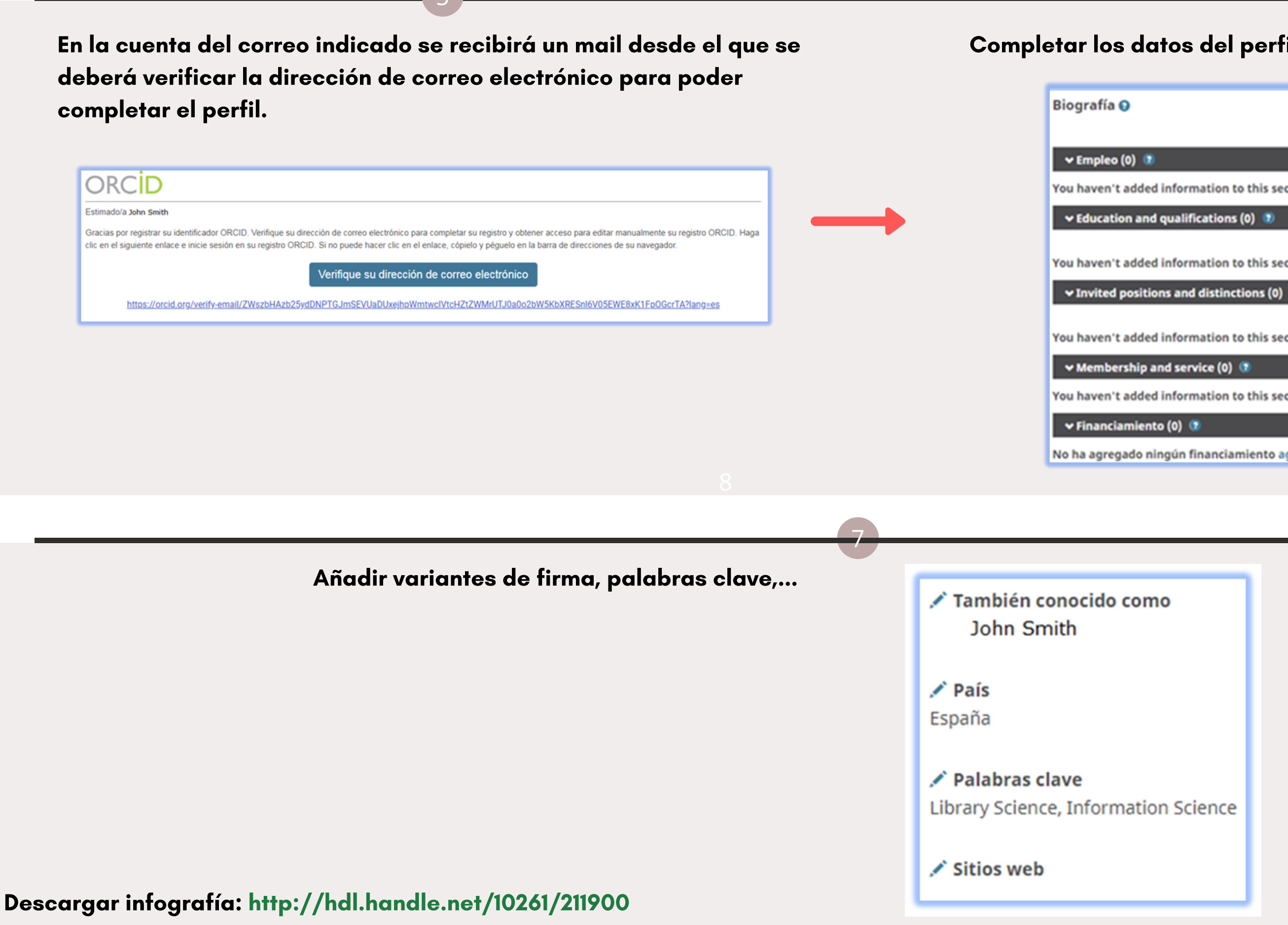

Completar los datos del perfil: empleo, educación, publicaciones...

| ه ه 🗠                                                                                       |  |  |  |  |  |
|---------------------------------------------------------------------------------------------|--|--|--|--|--|
| + Agregar empleo 11 Ordenar                                                                 |  |  |  |  |  |
| nployment now                                                                               |  |  |  |  |  |
| + Agregar educación II Ordenar                                                              |  |  |  |  |  |
| + Add qualification                                                                         |  |  |  |  |  |
| lucation or a qualification now                                                             |  |  |  |  |  |
| + Add distinction II Ordenar                                                                |  |  |  |  |  |
| + Add invited position                                                                      |  |  |  |  |  |
| naven't added information to this section yet; add a distinction or an invited position now |  |  |  |  |  |
| Add service 🔸 Add membership 🛛 👖 Ordenar                                                    |  |  |  |  |  |
| mbership or a service now                                                                   |  |  |  |  |  |
| egar una fuente de financiamiento 🛛 👫 Ordenar                                               |  |  |  |  |  |
| a agregado ningún financiamiento agregue alguno ahora                                       |  |  |  |  |  |
|                                                                                             |  |  |  |  |  |